# 恒生 HSBCnet 用户指南

# 网上贸易服务

# [供恒生银行(中国)有限公司客户使用]

© 版权[2016]恒生银行(中国)有限公司保留所有权利。未经恒生银行(中国)有限公司事先书面许可,不 得将本文件之任何部分复制、储存于检索系统,或以任何形式或途径(包括电子、机械、复印、录制或 其他)传送。

> 值 生 銀 行 HANG SENG BANK

恒生银行(中国)有限公司(汇丰集团成员)刊发

## 重要声明

- 本指南仅为便利客户操作,并不构成恒生银行(中国)有限公司(以下简称"银行")的任何承诺或保证。
- ▶ 对于本指南的内容,银行有权随时进行修订而无须另行通知客户。
- 因客户阅读本指南后基于其错误理解而进行操作所造成的损失,由客户自行承担。

| 目 | 录 |
|---|---|
| н | 3 |

| 1. | 网上贸易服务介绍         | 3  |
|----|------------------|----|
| 2. | 网上贸易服务的权限设置      | 3  |
|    | 2.1 用户管理设置       | 3  |
|    | 2.2 帐户管理设置       | 9  |
| 3. | 网上贸易服务功能介绍       | 10 |
|    | 3.1 贸易帐户信息       | 11 |
|    | 3.2 建立信用证申请书     | 12 |
|    | 3.3 提交进口单据处理指示   | 17 |
|    | 3.4 提交转让出口信用证申请书 | 19 |
|    |                  |    |

-

### 1. 网上贸易服务介绍

#### 恒生 HSBCnet 所提供的网上贸易服务包括:

- ▶ 查询进、出口贸易帐户信息;
- ▶ 查询贸易项下信用额度;
- ▷ 贸易模板及列表;
- > 提交进口信用证申请书;
- ▶ 提交进口单据处理指示;
- > 提交出口信用证转让申请书。

#### 2. 网上贸易服务的权限设置

网上贸易服务的权限设置可分为"用户管理"及"帐户管理"两个方面,由初始系统管理员或获授权的 系统管理员在网上自行设定的。

#### 2.1 用户管理设置

初始系统管理员或获授权的系统管理员通过"管理"标签下的"用户管理"功能来设定:

第1步:点击"修改用户访问级别"链接并选择拟修改权限的用户名

| HSBCnet                                                  | 🚯 HANG SENG BANK                                       |
|----------------------------------------------------------|--------------------------------------------------------|
| 我的HSBCnet 管理 帐户 付款 报告和文档 外汇 贸易服务 更多                      | Learning Centre                                        |
| HSBCnet> 管理                                              | 客户支持   个性化   帮助   退出                                   |
| 用户管理 28                                                  |                                                        |
|                                                          |                                                        |
| <u>宣有用尸访问纸划</u><br>修改用户资料                                | 操作记录查询 🛛 🛛 🗠                                           |
| 修改用户访问级别                                                 | 操作日期 (日日/月月/年年 自 至<br>(年年) 27/05/2010 - 28/05/2010 - 9 |
| <u> </u>                                                 | 操作类型 请选择 🗸                                             |
| <u>重新工成(Actin - 1 - 1 - 1 - 1 - 1 - 1 - 1 - 1 - 1 - </u> | 確定・「清除・」                                               |
| 用户授权综述 🛛 🛛 🖉 🗖                                           | 帐户服务操作 🛛 🛛 🗖                                           |
| 业务所在国/地区: (所有地区)                                         | 操作日期: (日/月/年) 自 至                                      |
| 操作状态: 等待, 待决修复<br>功能釉逝· 田户设署                             | ₩ # # # # # # # # # # # # # # # # # # #                |
| 日期范围(日/月/年):                                             |                                                        |
| 名称 / 公司 *地区 等待操作 操作日期: (日/月/年)                           |                                                        |
| 该搜索未返回任何结果。请尝试不同的搜索条件。                                   | Company Management 🛛 🖬 🗖                               |
|                                                          | 第行投权<br>(非) (計) (注) (注) (注) (注) (注) (注) (注) (注) (注) (注 |
|                                                          |                                                        |
|                                                          | 管理报告 ? I                                               |
|                                                          | Please select                                          |
|                                                          | Go'                                                    |

第2步:修改"交易性服务"下的"交易工具"、"出口帐户"及"进口帐户"来设定网上贸易服务。

| <ul> <li>复制权限</li> <li>您可以通过点击下面的"复</li> <li>复制目▶</li> <li>客户管理</li> </ul> | 制自"按钮以复制某一位现有用户的权限设置。被修改的用户的权限将被您选定的用户的权限所替换。 |          |
|----------------------------------------------------------------------------|-----------------------------------------------|----------|
| <u>管理的用户权限</u>                                                             |                                               |          |
| ACH Credit                                                                 | 通过"交易工具"来设置该用户                                | ≡        |
| ACH Credit Transfer                                                        | 可查阅贸易项下的信贷额度。                                 |          |
| ACH Debit                                                                  |                                               |          |
| ACH Debit Transfer                                                         | ,                                             |          |
| Eurozone Payments                                                          |                                               |          |
| Priority Payment Zengin                                                    | 通过"出口帐户"来设置该用户可                               |          |
| 父易上具                                                                       | 以查询出口帐户信息、编制或授权提                              |          |
| 11 小泉喉戸並石組<br>全額和交易指表                                                      | 交转让出口信用证转让由请书                                 |          |
| 出口帐户                                                                       | 又很近山中旧川近代在小时13。                               |          |
| 单笔付款                                                                       | ►                                             |          |
| 定期存款                                                                       |                                               |          |
| 支票外包                                                                       | 通过此"进口帐户"来设置该用户可以查询进                          |          |
| 贸易通知 - 出口                                                                  | 口帐户信息、编制或授权提交进口信用证申请                          |          |
| 页 易 週 知 - 进口                                                               | 书 编制武授权提交进口单据处理指示                             |          |
| 进口帐户                                                                       | 17. 洲門珠汉状族义匹口平的处理泪小。                          |          |
|                                                                            |                                               | <b>*</b> |

| HSBCnet                                                                                                    | 🕅 HANG SENG BANK                          |
|----------------------------------------------------------------------------------------------------|-------------------------------------------|
|                                                                                                    | 关闭 🛛                                      |
|                                                                                                    | │我的HSBCnet │客户支持 │帮助                      |
| 访问控制 →维护用户访问级别                                                                                                    |                                           |
|                                                                                                    |                                           |
| 用户信息<br>                                                                                                    |                                           |
| (福祉) ■取消 >                                                                                                    |                                           |
|                                                                                                    |                                           |
| K户标准 账号 ▼                                                                                                    |                                           |
| 账户所在地 请选择 🗸                                                                                                    | 选择"允许"设定该用户可以                             |
| 输入金额                                                                                                    | 查询贸易贷款授权送情                                |
| <mark>「应用♪</mark> 」<br>● Company Company Company Company Company Company Company Company Company Company Company Company Company Compa | Е МУ ЛУМ (ХАУТИ)                          |
| 【选择全部 ▶】 【清除全部 ▶                                                                                                    |                                           |
| 贸易信贷授权详情<br>DONEAT                                                                                                    | ∧司乞救 ———————————————————————————————————— |
| 选择整列*                                                                                                    |                                           |
| China HASE<br>520-520149                                                                                                    | HSBCNET TESTING ACCOUNT 2                 |
|                                                                                                    |                                           |
|                                                                                                    |                                           |
| 【确认 ▶】 【取消 ▶】                                                                                                    |                                           |

-

| HSBCnet                           |                                              |
|-----------------------------------|----------------------------------------------|
|                                   |                                              |
| 摘要明细                              | 关闭 🛛                                         |
|                                   | 我的HSBCnet   客户支持   帮助                        |
| 访问 按制 丽细 。                        | 维护用自注词规则                                     |
| Ø/1円11工巾1 > 咧细 >                  |                                              |
|                                   |                                              |
| 用户信息<br>  田白名                     | 10m                                          |
| /h/ -=                            | pull<br>E                                    |
| XL                                |                                              |
|                                   |                                              |
| 公司名                               | Hang Seng Bank (China) Ltd                   |
| 业务所在地区                            | 中国                                           |
| 用户状态                              | 已开始使用                                        |
|                                   |                                              |
| 复制权限<br>(你可以通过上去工 <b>石</b> 的)原因。  | 白崎河过河湖街,沙河大田市从田市这里,从街市从田市从街顶街头传水户外田市从田市公共地   |
| 您可以通过点击下面的"夏制                     | 日 按钮以复制来一位现有用户的树胶改革。彼修改的用户的树胶将放您选定的用户的树胶所省换。 |
|                                   |                                              |
| 交易性服务<br>ACLI Consults            | 操作                                           |
| ACH Credit<br>ACH Credit Transfer |                                              |
| ACH Debit                         |                                              |
| ACH Debit Transfer                | ▶ 点击"出口帐户"下的"个人                              |
| Eurozone Payments                 | ▶ 帐户"链接进入权限设置界面。                             |
| Priority Payment Zengin           |                                              |
| 付款帐户签名组                           |                                              |
| 余额和交易报表                           |                                              |
| 出口帐户                              |                                              |
|                                   |                                              |
| >>> >ㅋ +> +++                     |                                              |
| 功回控制→维护                           | 用户访问级别                                       |
|                                   |                                              |
| 用户信息                              |                                              |
| 姓,名                               | F                                            |
| 确认 🕨 🛛 取消 🕨                       |                                              |
| はいまたがみ                            |                                              |
| 1天速师远<br>账户标准                     |                                              |
| 账户前在地                             |                                              |
| 输入分额                              |                                              |
| 489/2/5 <u>32</u> .100            |                                              |
| ●应用▶                              | 设定该用户可以"查或"授权"转让信用证。                         |
|                                   | · 询"出口帐户信息.                                  |
|                                   |                                              |
|                                   | 转升作田江                                        |
| 账号                                | 账户名称 查询 43 ELEAD 04 授权 授权                    |
| 选择整列*                             |                                              |
| China HASE                        |                                              |
| 510-034879-180                    | HSBCNET TESTING ACCOUNT 2                    |
| 020-520149-180                    | 52H - Irade M V V                            |
| 选择全部→ 清除全部→                       |                                              |
|                                   |                                              |
| ●确认 → ■取消 →                       |                                              |

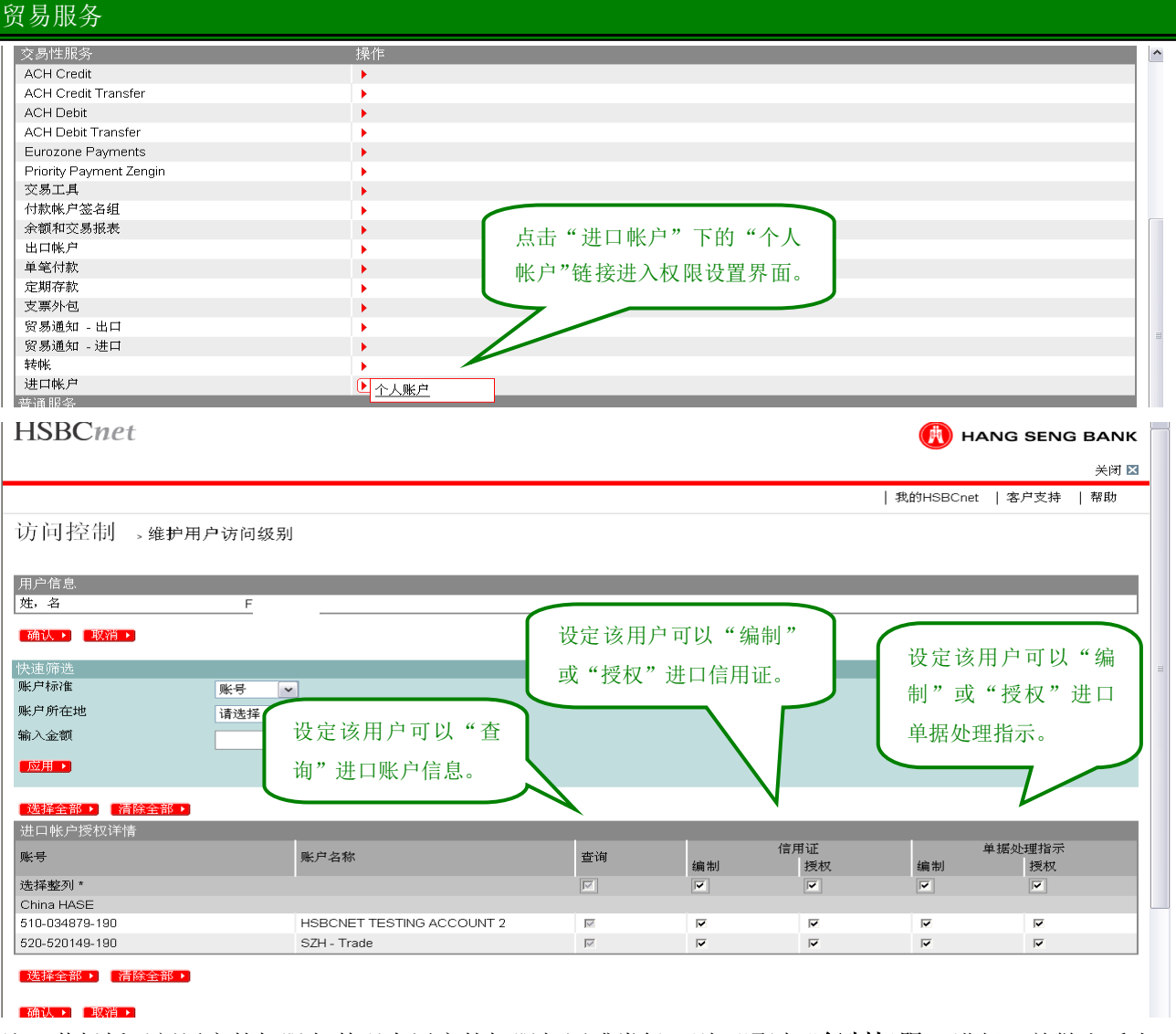

注: 若拟授予新用户的权限与某现有用户的权限相同或类似,则可通过"**复制权限**"进行、并做出适当的调整。

| 访问控制,            | 细 > 维护用户访问级别                                         |
|------------------|------------------------------------------------------|
| 田白信自             |                                                      |
| 用户名              | pcm                                                  |
| 姓                | F                                                    |
| 名                | C                                                    |
| 公司名              | Hang Seng Bank (China) Ltd                           |
| 业务所在地区           | 中国                                                   |
| 用户状态             | <b>户</b> 开始插出                                        |
| 复制权限             | 间现有用户的权限予新用户<br>———————————————————————————————————— |
| 您可以通过点去          | 。夏制自"按钮以复制某一位现有用户的权限设置。被修改的用户的权限将被您选定的用户的权限所替换。      |
| 复制自▶             |                                                      |
| 交易性服务            | 操作                                                   |
| ACH Credit       | •                                                    |
| ACH Credit Trans | •                                                    |
| ACH Debit        | •                                                    |

| HSBCnet                                 |        |      |                            | (      | 🚯 HANG SEN    | IG BAN   |
|-----------------------------------------|--------|------|----------------------------|--------|---------------|----------|
| 摘要 明细                                   |        |      |                            |        |               | 关闭       |
|                                         |        |      |                            |        | │ 我的HSBCnet │ | 客户支持     |
|                                         | > 拷贝来自 |      |                            |        |               |          |
|                                         |        |      |                            |        |               |          |
| <b>搜索</b> 用户                            |        |      |                            |        |               |          |
| 安类别搜索                                   |        | 姓 💌  |                            |        |               |          |
| 俞入搜索关键字                                 |        |      |                            |        |               |          |
| 了业地区                                    |        | 所有地区 |                            |        |               |          |
|                                         |        |      |                            |        |               |          |
| 捜索と                                     |        |      |                            |        |               |          |
| <b>妻</b> 素结果                            | _      | _    |                            |        | _             | _        |
| 1月2日日日日日日日日日日日日日日日日日日日日日日日日日日日日日日日日日日日日 | 名      | 姓    | 公司名                        | 用户资料状态 | 地区            | 操作       |
| pcm                                     | С      | F    | Hang Seng Bank (China) Ltd | 已开始使用  | 复制自己批准权限      |          |
| HACN                                    | M      | M    | HASE CHINA                 | 已开始使用  | <u> </u>      | <b>-</b> |

<u>第3步</u>:修改"普通服务"下的"授权交易"及"贸易模板及列表"来设定该用户的签名组别及贸易模 权及列表的授权层次。

|   | 支票外包                                                                                                    | ^ |
|---|----------------------------------------------------------------------------------------------------|---|
|   | 贸易通知 - 出口                                                                                                 |   |
|   | 贸易通知 - 进口 トレー・シート トレー・シート シート・シート シート・シート シート・シート シート・シート シート・シート シート・シート シート・シート シート・シート シート・シート シート・シート |   |
|   | 转帐                                                                                                    |   |
|   | <sup>进口帐户</sup> 通过"授权交易"来设                                                                                |   |
|   | <sup>随服务</sup> 定该用户的签名组别。                                                                                 |   |
|   | ompany Management                                                                                         |   |
|   | 約10月1日 1月1日 1月1日 1月1日 1月1日 1月1日 1月1日 1月1日                                                                 |   |
|   | <u> 武告定制</u>                                                                                              |   |
|   | 最表和文件下载                                                                                                   |   |
| K | <del>郑交易</del> 通过"贸易模板及列表"来设定该                                                                            |   |
|   | 新 <del>北家(账户服务)</del> 用户可以建立贸易模板及列表。                                                                      |   |
|   |                                                                                                    | = |
|   | !<br>子资金转帐□分类                                                                                             |   |
|   | <u>观易模板及列表</u>                                                                                            |   |
|   | \$户服务                                                                                                    |   |
|   | 操作记录  マ                                                                                                   |   |
|   |                                                                                                    |   |
|   | 1430日<br>学理报告                                                                                             |   |
|   | ام.<br>ا                                                                                                  |   |
|   |                                                                                                    |   |
|   |                                                                                                    |   |
|   | conomics Market Commentary                                                                                |   |
|   | X Market Commentary                                                                                       | ~ |

| 贸易服务                             |                       |
|----------------------------------|-----------------------|
| HSBCnet                          | 🚯 HANG SENG BANK      |
|                                  | 关闭 🛛                  |
|                                  | 我的HSBCnet   客户支持   帮助 |
| 访问控制,维护用户访问级别                    |                       |
| 用户信息<br>姓,名                      |                       |
| 限制模板                             | 允许                    |
| 维护和授权限制模板                        | <b>N</b>              |
| 签名组                              |                       |
|                                  | 签名组                   |
| 所有父為(金冶祖为行定义如下的陈介)<br>【贸易(进出口交易) |                       |
|                                  |                       |

#### [确认→ | 取消→

在"贸易模板及列表"中,为该用户选择"公司层次"。 "帐户层次"暂时不适用。

#### <u> 第4步</u>:确认

|                                                                                                    |        |           |       |                                         | 关闭  |
|----------------------------------------------------------------------------------------------------|--------|-----------|-------|-----------------------------------------|-----|
|                                                                                                    |        |           |       | 我的HSBCnet   客户支持                        | →/~ |
| <u>`</u>                                                                                                    |        |           |       | 1.0000000000000000000000000000000000000 | . 1 |
| 切 凹 拴 制 → 維护用                                                                                                    | 户访问级别  |           |       |                                         |     |
| 田户信自                                                                                                    |        |           |       |                                         |     |
| 姓,名                                                                                                    | F      |           |       |                                         |     |
| 【确认▶】【取消▶】                                                                                                    |        |           |       |                                         |     |
| 贸易横板及列表授权详持                                                                                                    |        |           |       |                                         |     |
| 地区/机构                                                                                                    |        | □公司层次     | 「账户层次 |                                         |     |
| CN - HASE                                                                                                    |        |           |       |                                         |     |
| ▲ 返回页首                                                                                                    |        | 先择"办理中"并确 |       |                                         |     |
| Customer Reporting<br>Market Guide                                                                                   | i<br>i | 人上述的相关设定。 |       |                                         |     |
| Customer Reporting<br>Market Guide<br>Market News                                                                    | i<br>i | 人上述的相关设定。 |       |                                         |     |
| Customer Reporting<br>Market Guide<br>Market News<br>Public Holiday                                                  | i<br>i | 人上述的相关设定。 |       |                                         |     |
| Customer Reporting<br>Market Guide<br>Market News<br>Public Holiday<br>Reference Materials                           |        | 人上述的相关设定。 |       |                                         |     |
| Customer Reporting<br>Market Guide<br>Market News<br>Public Holiday<br>Reference Materials<br>Report Generation Tool |        | 人上述的相关设定。 |       |                                         |     |

上述设置完成后,系统自动生成一个对比表,该对比表将显示设置前、后该用户的不同权限,确认即可。 设置完成之后,若贵公司于恒生 HSBCnet 的授权类型是双重授权,则在相应权限人员的再次批准之后, 此设定将生效。

### 2.2 帐户管理设置

| HSBCnet                                      |                                  |                             | G SENG BANK     |
|----------------------------------------------|----------------------------------|-----------------------------|-----------------|
| 我的HSBCnet 管理 帐户 付款 报告                        | 和文档 外汇 贸易服务 更多                   |                             | Learning Centre |
| HSBCnet> 管理                                  |                                  | 客户支持   个性化                  | 帮助  退出          |
| 用户管理                                         | 8                                | 账户管理                        | 2 🗖             |
| <u>查看用户资料</u><br>查看用户访问级别                    | (                                | 维护签名限额                      | 0               |
| <u> 修改用户资料</u>                               |                                  | 操作记录查询                      | ? 🗖             |
| 修改用户访问级别                                     |                                  | 年年) 105/2010 [28/05/2010]   | •               |
| <u>重新生成欢迎辞电子邮件</u>                           |                                  | 操作类型 在"管理"标签下的"帐户管理         | "               |
| 管理安全设备                                       |                                  |                             | ·               |
| 用户授权综述                                       | 2 🛛                              | <u>帐户服务操作</u> 选择"维护签名限额"    | 2 -             |
| 业务所在国/地区:(所有地区)                              |                                  | 操作日期: (日/月/ <del>平)</del>   |                 |
| 游作从恋、等待,将伏修复<br>功能种类:用户设置                    |                                  | 操作类型                        | J •             |
| 日期范围(日/月/年):                                 |                                  |                             |                 |
| 名称 / 公司 *地区 等待操作<br>该搜索未返回任何结果。请尝试不同的搜索系     | 操作日期: (日/月/年)<br>:件。             | Company Management          | ?               |
| 「打开更多♪                                       |                                  | 维护付款每日交易限额                  | 等待授权            |
|                                              |                                  | <del>空中</del> 报告            |                 |
|                                              |                                  | Report type * Please select | · -             |
|                                              |                                  | Go <sup>2</sup>             |                 |
|                                              |                                  | L                           |                 |
| HSBCnet                                      |                                  |                             | S SENG BANK     |
|                                              |                                  |                             | V ort           |
|                                              |                                  |                             |                 |
|                                              |                                  |                             |                 |
| 维护签子权限,账户摘要,                                 |                                  |                             |                 |
| 北국보급국佐만현재스러성성국학국보안현                          |                                  |                             | <del>不</del> 14 |
| 此贝显示」認账户担合中的所有可父务账户。<br>要查询账户的签名限额,请选择"操作"来单 | 中的"查询"。                          | (天運):<br>法择船                | 7.达<br>5洗标准     |
| 要维护账户的金石限额,请选择 操作 中的<br>如果要将一个账户的签名限额复制到其他账户 | □ 史叹 。<br>,请选择 "操作" 菜单中的 "复制到" 。 | ●除                          | 证券外的所有账户        |
| 带有星亏(*)的账户万木改直账户。这些账户1%<br>账号                | .元许便用"史贞"切能。<br>略白么称             | <b>运用</b> >                 |                 |
| China                                        | 747 - 1410 <sup>1</sup>          | J# IP                       |                 |
| 510-009483-056                               |                                  |                             |                 |
| 510-034879-180<br>510-034879-190             | HSBONET TESTING ACCOUNT 2        | 选择"更改"该帐户                   |                 |
| 511-026080-020                               | HSH - CNY                        |                             |                 |
| 520-520149-055                               | SZH - HKD                        | 的投权限。                       |                 |
| 520-520149-076                               | SZH - HKD                        | · ·                         |                 |
| 520-520149-180                               | SZH - Trade                      | ▶ 查询                        |                 |
| 520-520149-190                               | SZH - Trade                      | ▶<br><u>更改</u>              |                 |
| 521-012971-011                               | SZH - CNY                        | ▶ <u>复制到</u>                |                 |
|                                              |                                  |                             |                 |
|                                              |                                  |                             |                 |
|                                              |                                  |                             |                 |
| hsbc.com版权所有。保留所有权利。                         |                                  |                             |                 |
| <u>使用条款   隐私权声明</u><br>HSBCnet有关使田太国语言文本的冬款  |                                  |                             |                 |
|                                              |                                  |                             |                 |
| 通过风网贝上的斑疹可访问其他网站。 南风陕府制                      | 封接网站的条款。hsbc.com不管理非汇丰集团的        | 网站并对您访问其他网站概个负责。            |                 |

\_

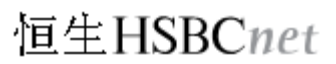

| 이心氣(二祖百里的下)                                                                                                    | (19年7) 1日人上1天代入村に19月。                             |                                                                             |                  |              |
|----------------------------------------------------------------------------------------------------|---------------------------------------------------|-----------------------------------------------------------------------------|------------------|--------------|
| K.尸.信.思<br>K.号                                                                                                    | 510-034879-180                                    |                                                                             |                  |              |
| 长户名称                                                                                                    | HSBCNET TESTING ACCOUNT 2                         |                                                                             |                  |              |
| d择要复制的账户                                                                                                    |                                                   |                                                                             |                  |              |
| 捜索と                                                                                                    |                                                   |                                                                             |                  |              |
| 可以通过选择上述搜                                                                                                    | 索从另一个账户复制贷点阻缩。 系统合目子目发地                           | 国家友唱频的账户供您选择。选定账户的                                                          | 的签名限额随后会显示在此页上,并 | 将覆盖本页您原有的输入。 |
| 权顺序                                                                                                    | 设置该帐户的交易授权模                                       | 式是"单                                                                        |                  |              |
| 指明是否需按照签名                                                                                                    |                                                   |                                                                             |                  |              |
| 民序授权                                                                                                    | 重"、"双重"或是"二]                                      | 重″。                                                                         |                  | 易授权限额。       |
|                                                                                                    |                                                   |                                                                             |                  |              |
| HO WATCH I KARA                                                                                                    |                                                   |                                                                             |                  |              |
| 名组列表显示了该组                                                                                                    | 的已授权签名限额 下栏所示的交易限额为                               | <b>#</b> 每笔交易指定签字人数量。                                                       |                  |              |
| 至名组列表显示了该组<br>『易(进出口交易)                                                                                                    | 的已授权签名限额                                          | 时每笔交易指定签字人数量。                                                               |                  |              |
| 名组列表显示了该组<br>'易(进出口交易)<br>·重                                                                                                    | 的已授权签名限额,下栏所示的交易限额为双重                             | 5每笔交易指定签字人数量。<br>三重                                                         |                  | 签名限额 (CN     |
| 岳组列表显示了该组     /易(进出口交易)     重                                                                                                    | 的已授权签名限制 下栏所示的交易限额为<br>双重<br>A V                  | 毎笔交易指定签字人数量。<br>三重<br>- ▼                                                   | _                | 签名限额 (Ch     |
| :名组列表显示了该组<br>?易(进出口交易)<br>:重<br>、 マ<br>マ                                                                                                    | 的已授权签名限制<br>又重<br>A ·                             | b毎笔交易指定签字人数量。<br>三重<br>- マ<br>- マ                                           |                  | 签名限额 (CN     |
| <ul> <li>名組列表显示了该組</li> <li>3</li> <li>(进出口交易)</li> <li>重</li> <li>マ</li> <li>マ</li> <li>マ</li> <li>マ</li> </ul>                                                                                                    | 的已授权签名限制<br>又重<br>A<br>・<br>、<br>、<br>、<br>、<br>、 | b毎笔交易指定签字人数量。<br>三重<br>- マ<br>- マ<br>- マ                                    |                  | 签名限额 (CN     |
| <ul> <li>名組列表显示了该组</li> <li>(进出口交易)</li> <li>重</li> <li>マ</li> <li>マ</li> <li>マ</li> <li>マ</li> <li>マ</li> <li>マ</li> </ul>                                                                                                    | 的已授权签名限制<br>双重<br>- マ<br>- マ                      | J毎笔交易指定签字人数量。<br>三重<br>- マ<br>- マ<br>- マ                                    |                  | 签名限额 (CN     |
| <ul> <li>法组列表显示了该组</li> <li>(进出口交易)</li> <li>重</li> <li></li> <li></li> <l< td=""><td>的已授权签名限数</td><td>p毎笔交易指定签字人数量。<br/>三重<br/>- マ<br/>- マ<br/>- マ</td><td></td><td>签名限额 (CN</td></l<></ul>                                  | 的已授权签名限数                                          | p毎笔交易指定签字人数量。<br>三重<br>- マ<br>- マ<br>- マ                                    |                  | 签名限额 (CN     |
| <ul> <li>法组列表显示了该组</li> <li>気(进出口交易)</li> <li>重</li> <li>マ</li> <li>マ</li></ul>                                                                                                    | 的已授权签名限数                                          | p毎笔交易指定签字人数量。<br>三重<br>- マ<br>- マ<br>- マ<br>- マ<br>- マ                      |                  | 签名限额 (CN     |
| <ul> <li>法组列表显示了该组</li> <li>気(进出口交易)</li> <li>重</li> <li>、</li> <li>、</li> <li></li> <li></li> <li></li> <li></li> <li></li> <li></li> <li><!--</td--><td>的已授权签名限数</td><td>p每笔交易指定签字人数量。<br/>三重<br/>- ビ<br/>- ビ<br/>- ビ<br/>- ビ<br/>- ビ<br/>- ビ<br/>- ビ</td><td></td><td>签名限额 (CN</td></li></ul> | 的已授权签名限数                                          | p每笔交易指定签字人数量。<br>三重<br>- ビ<br>- ビ<br>- ビ<br>- ビ<br>- ビ<br>- ビ<br>- ビ        |                  | 签名限额 (CN     |
| <ul> <li>結組列表显示了该組</li> <li>(进出口交易)</li> <li>重</li> <li>マ</li> <li>マ</li> &lt;</ul>                                                                                                    | 的已授权签名限数                                          | p毎笔交易指定签字人数量。<br>三重<br>- ビ<br>- ビ<br>- ビ<br>- ビ<br>- ビ<br>- ビ<br>- ビ<br>- ビ |                  | 签名限额 (CN     |

注: 若贵公司于恒生 HSBCnet 的授权类型是双重授权,则在相应权限人员的再次批准之后,此设定将 生效。

### 3. 网上贸易服务功能介绍

完成上述设置后,用户可通过恒生 HSBCnet 进行以下多项进、出口贸易服务。

| HSBCnet               |                                       | 🚯 HANG SENG BANK     |
|-----------------------|---------------------------------------|----------------------|
| 我的HSBCnet 管理 Accounts | Payment Time Deposits Reports 贸易服务 更多 | ۶ Learning Centre    |
| HSBCnet > 贸易服务        |                                       | 客户支持   个性化   帮助   退出 |
| 贸易帐户信息                |                                       | 2 🛛 💶                |
| 地区 / 机构               | China - HASE                          | =                    |
| 帐户 *                  | SZH - Trade IMP 520-520149-190        |                      |
| 类别 *                  | 未清单据                                  | 查阅有关进出口帐户信息。         |
| _ <mark></mark>       |                                       |                      |
| 贸易模板及列表               |                                       | 2 🖊 💶                |
| 地区 / 机构               | China - HASE                          |                      |
| 类别 *                  | 申请人                                   | 贸易横版及列表邦助你建立         |
| <mark></mark>         |                                       |                      |
| 进口信用证                 |                                       | 信用业申请书。              |
| 地区 / 机构               | China - HASE                          |                      |
| 帐户 *                  | SZH - Trade IMP 520-520149-190        |                      |
| 信用证模板名称               | 模板清单                                  | 建立信用证申请书,简单便捷        |
| 指示 *                  | 建立信用证申请书 🔽                            | 省却按键及避免错误。           |
| <b>  玉</b> ]          |                                       |                      |

| 訴 *                                                                                              | 建立信用证申请书 💌                                                                                               |                     |                                       |         |
|--------------------------------------------------------------------------------------------------|----------------------------------------------------------------------------------------------------|---------------------|---------------------------------------|---------|
| 去▶                                                                                               |                                                                                                    |                     |                                       |         |
| 8易额度<br>1000/ 机构 *                                                                               | China - HASE 💌                                                                                           | 查阅贸易项下<br>信贷额变。     |                                       | ? _     |
| 去▶<br>打印单据指令                                                                                     |                                                                                                    |                     | 查阅及提交进单据处理指示。                         |         |
| \$2517409   PBIA/00/1491 /X                                                                      | 一显示在多少大内即将到期的单据」内,尤纪求可供显示                                                                                | 。诸更似编辑上具内的选择。       |                                       |         |
| 周易授权                                                                                             | 「显示在多少大闪即将到期的单始」闪,元纪家可供显示                                                                                | 。诸更以编辑上具内的选择。       |                                       |         |
| [易授权]<br>[纪录可供显示。请使用                                                                             | 「显示任多少大内即将到期的早先」 内,无纪家可供显示<br>编辑工具以建立预设地方/机构,及/成帐户号码。                                                    | 。诸史以编辑工具内的选择。       | 查阅相关待办法                               |         |
| (易授权<br>(纪录可供显示。请使用<br>(口信用证转让                                                                   | 「显示在多少大内即将到期的单先」内,无纪家可供显示<br>编辑工具以建立预设地方/机构,及/成帐户号码。                                                     | 。诸史改编辑上具内的选择。       | 查阅相关待办打                               | ₩ 2 2 2 |
| 《易授权<br>纪录可供显示。诸使用<br>计口信用证转让<br>虹 / 机构                                                          | 「显示在多少大内即将到期的单卷」内,无纪家可供显示<br>编辑工具以建立预设地方/机构,及/成帐户号码。<br>China - HASE                                     | 。诸史改编辑上具内的选择。       | 查阅相关待办打权的贸易交易。                        |         |
| 《易授权<br>:纪录可供显示。请使用<br>:口信用证转让<br>3区 / 机构<br>行 *                                                 | 「显示在多少大内即将到期的单先」 内,无纪家可供显示<br>编辑工具以建立预设地方成构,及/成帐户号码。<br>China - HASE<br>SZH - Trade EXP 520-520149-180   | 。请更改编辑上具内的选择。       | 查阅相关待办报权的贸易交易。                        |         |
| 3.5年前「ABZANNA」及<br>場接权<br>認示可供显示。请使用<br>口信用证转让<br>な / 机构<br>() *<br>ま)                           | 「显示在多少大内即特到期的]単希」 内,元纪家可供显示<br>编辑工具以建立预设地方/机构,及/成帐户号码。<br>China - HASE<br>SZH - Trade EXP 520-520149-180 | 。 请更以编辑上具内的选择。<br>● | 查阅相关待办<br>权的贸易交易。<br>提交出口信用i          |         |
| 3.25年前1742×0049178 場長校<br>紀录可供显示。请使用<br>に口信用证转让<br>区 / 机构 : ・・・・・・・・・・・・・・・・・・・・・・・・・・・・・・・・・・・・ | 「显示任多少大內即特到期的]単希」 闪,元纪家可供显示<br>編辑工具以建立预设地方/机构,及/咸帐户号码。<br>China - HASE<br>SZH - Trade EXP 520-520149-180 | 。请史仪编辑上具内的选择。       | 查阅相关待办<br>权的贸易交易。<br>提交出口信用i<br>转让申请。 |         |

### 3.1 贸易帐户信息

|   | HSBCn                    | et |    |    |                 |             |       |      |      | (         |               | G SENG | BANK      | ^ |
|---|--------------------------|----|----|----|-----------------|-------------|-------|------|------|-----------|---------------|--------|-----------|---|
|   | 我的HSBCnet                | 管理 | 帐户 | 付款 | 报告和文档           | 贸易服务        | 定期存款  | 文件加载 |      |           | Ŭ.            | Learni | ng Centre |   |
|   | HSBCnet> 贸易肌             | 民务 |    |    |                 |             |       |      |      | 客户支       | 持   个性化       | 帮助     | 退出        | • |
|   | 贸易帐户信息                   |    |    |    |                 |             |       |      |      |           |               |        | ? 🖊 💶     |   |
|   | 地区 / 机构                  |    |    | C  | China - HASE    |             |       |      |      |           |               |        |           |   |
|   | 帐户 *                     |    |    |    | SZH - Trade IN  | P 520-52014 | 9-190 |      | ~    | 选择拟查询的边   | <u></u><br>単口 |        |           |   |
|   | <del>浅别</del> *          |    |    | :  | 未清信用证           |             | ~     |      |      | 合田江业 白    |               |        |           | = |
| ( |                          |    |    | 1  | 寺办信用证<br>未清信用证  |             |       |      |      | 信用证帐户。    |               |        |           |   |
| Y |                          | _  |    | 1  | 呆证金             |             |       |      |      |           |               |        |           |   |
|   | 贸易模板及列表<br>地区 / 机构       | 5  |    | ĺ  | 己付款单据           |             |       |      |      |           |               |        | ? 🖊 💶     |   |
|   | → BEA / 1067%)<br>※ BU * |    |    | ł  | で釈<br>是货担保书 / 2 | ≥运提单 / 提    | 货单    |      |      | 在"类别"下拉菜单 |               |        |           |   |
|   | 突动                       |    |    | Ľ  | 信用业模板           | *           |       |      |      | 由选择雪杏询的资料 |               |        |           |   |
|   | ■去▶                      |    |    |    |                 |             |       |      |      | 一起并而且尚的负行 |               |        |           |   |
|   | 进口信用证                    |    |    |    |                 |             |       |      |      | 然后点击"去"。  |               |        | ? 🖊 💶     |   |
|   | 地区 / 机构                  |    |    | C  | China - HASE    |             |       |      |      |           |               |        |           |   |
|   | 帐户 *                     |    |    |    | SZH - Trade IN  | P 520-52014 | 9-190 |      | ~    |           |               |        |           |   |
|   | 信用证模板名称                  |    |    | Γ  |                 |             |       | 模板滑  | `单 ♪ |           |               |        |           |   |
|   | 指示 *                     |    |    |    | 建立信用证申证         | 青书 🔽        |       |      |      |           |               |        |           |   |
|   | 去                        |    |    |    |                 |             |       |      |      |           |               |        |           |   |
|   | 贸易额度                     |    |    |    |                 |             |       |      |      |           |               |        | ? _       |   |
|   | 地区 / 机构 *                | •  |    |    | China - HASE    | *           |       |      |      |           |               |        |           |   |
|   | 去」                       |    |    |    |                 |             |       |      |      |           |               |        |           |   |
|   | 进口单据指令                   |    |    |    |                 |             |       |      |      |           |               |        | ? 🖊 💶     |   |
|   | 地区 / 机构                  |    |    | 0  | China - HASE    |             |       |      |      |           |               |        |           | ~ |

\_

| 贸易服务<br>HSBCnet                                                            |                                                                                    | Ф н/                                                                                                    | ANG SENG BANK                                     |
|----------------------------------------------------------------------------|------------------------------------------------------------------------------------|----------------------------------------------------------------------------------------------------|---------------------------------------------------|
| 出口帳尸質科 未清信用证                                                               | 未谙卑羞 已付款申羞 饭家                                                                      |                                                                                                    | 我的HSBCnet   帮助   关键                               |
| 出口信用证摘要                                                                    |                                                                                    |                                                                                                    |                                                   |
| 地点 机构<br>株戸<br>货币小计<br>P口急计(以本地货币计):<br>请注意上述汇率仅供参考。<br>快速算选<br>以此構造:<br>1 | China - HASE<br>SZH - Trade EXP 520-520149-180<br>USD 1.00 @ 6.8286000<br>CNY 6.83 | 点击「信用证编号」链接查阅相<br>关未清出口信用证详细情况。                                                                                                    |                                                   |
| 未清出口信用证 SZH - Trade<br>信用证编号<br>DC TESTING                                 | EXP 520-520149-180                                                                 | ★ 賞币 + 未済金額     USD                                                                                                    | <ul> <li>         ・         ・         ・</li></ul> |
| 点击 <b>此处</b> 查阅转让信用证的条款区                                                   | 編则。<br>通过此阿瓦上的路<br>hebc.com不管理事KSE<br>通过此阿瓦上的路接可<br>这些条、                           | 反积所有,不得转载 habe.com, inc.<br>使用素量, 1数据保护协议<br>Cnat有关便用本国百百文之的条款<br>指可访可其他构成,读阅读所链接网站的条款。<br>c集团的其他网站并对您访问的其他网站相不负责。<br>访问其他HSBC集团团站。请阅读所链接网站的条款,<br>实可能会与habe.com网站的条款不同。 |                                                   |

## 3.2 建立信用证申请书

| HSBCnet       |    |          |            |                   |         |      |     | 🚯 HANG SENG BANK     |
|---------------|----|----------|------------|-------------------|---------|------|-----|----------------------|
| 我的HSBCnet     | 管理 | Accounts | Payment    | Time Deposits     | Reports | 贸易服务 | 更多  | Learning Centre      |
| HSBCnet > 贸易服 | 务  |          |            |                   |         |      |     | 客户支持   个性化   帮助   退出 |
| 贸易帐户信息        |    |          |            |                   |         |      |     | 2 🖊 🗕                |
| 地区 / 机构       |    |          | China - HA | ASE .             |         |      |     |                      |
| 帐户 *          |    |          | SZH - Tr   | ade IMP 520-52014 | 9-190   |      |     | ▼                    |
| 类别 *          |    |          | 未清单数       | 5                 | ~       |      |     |                      |
| きり            |    |          |            |                   |         |      |     |                      |
| 贸易模板及列表       |    |          |            |                   |         |      |     |                      |
| 地区 / 机构       |    |          | China - HA | ASE               |         |      |     | 选择拟开立信用证             |
| 类别 *          |    |          | 申请人        | ¥                 |         |      |     | 的进口帐户                |
| ■去▶           |    |          |            |                   |         |      |     |                      |
| 进口信用证         |    |          |            |                   |         |      |     | 2 🛛 🗆                |
| 地区 / 机构       |    |          | China - HA | ASE               |         |      |     |                      |
| 帐户 *          |    |          | SZH - Tr   | ade IMP 520-52014 | 9-190   |      |     | V                    |
| 信用证模板名称       |    |          |            |                   |         | 模板清  | 渔 ▶ | 大"北子"下台带             |
| 指示 *          |    |          | 建立信用       | ]证申请书 🖌           |         |      |     | 在 指小 下 拉米            |
| ★▶            |    |          | 建立信用       | 证申请书<br>证修改书      |         |      |     | 单中选择"建立信             |
|               |    |          |            | 证申请书              |         |      |     |                      |
| 贸易额度          |    |          | 更以信用       | 11世珍以书            |         |      |     |                      |

|                                                            |                                        | _     |
|------------------------------------------------------------|----------------------------------------|-------|
| 🕑 储存未完成版本 🛛 🕑 <u>递交</u> 🕒 打                                | 迎 ▶ 下载PDE档案 × 取消                       | ^     |
| 参与者 信用证详细资料 所需文件 货                                         | 物 附加条件 发给银行的指示                         |       |
| 1) 参与者                                                     |                                        |       |
| 信用证编号                                                      | <b>前缀 序号</b>                           |       |
| 只供已获分配信用证编号的客户填写                                           |                                        |       |
| 客户参考编号                                                     | 在「参与者」内输入信                             |       |
| 发出方式 *                                                     | Full Teletransmission 🔽 用证的发出方式、申请     |       |
| 申请人资料                                                      | 人及受益人的名称及                              |       |
| <b>间称</b>                                                  |                                        |       |
| 名称                                                         | Applicant Name                         | =     |
| 地址 *                                                       | Applicant Address 1                    |       |
|                                                            | Applicant Address 2                    |       |
|                                                            | Applicant Address 3                    |       |
| ▶ 选择现有申请人 ▶ 储存新申请人 ★ 估存新申请人                                |                                        |       |
| 简称                                                         |                                        |       |
| 名称 *                                                       | Beneficiary Name                       |       |
| 地址 *                                                       | Beneficiary Address 1                  |       |
|                                                            | Beneficiary Address 2                  |       |
|                                                            | Beneficiary Address 3                  |       |
| 📻 注版词方亚米   📪 建方式亚米                                         | · · · · · · · · · · · · · · · · · · ·  | ~     |
|                                                            |                                        |       |
| 😭 🔅 🏉 HSBCnet 建立信用证                                        | 🔄 👻 📾 👻 🔂 Page 👻 🎯 Tools               | •     |
| 曲                                                          | 地方 地点<br>UNITED STATES V New York      | ^     |
| 至                                                          | 地方 地点                                  |       |
|                                                            | CHINA Shanghai                         |       |
| 最迟付运日期 (日・月・年)                                             | 31/1/2/2010                            |       |
| 付款条款                                                       |                                        |       |
| 可使用方式                                                      | Negotiation                            |       |
| 日数                                                         | 0                                      |       |
| <b>需要汇票?</b>                                               | Yes                                    |       |
| 付款条款                                                       | At sight 在「信用证详细资料」内输                  |       |
|                                                            | ▶ 选择现有付款条款 ▶ 建立新付款条款 入信用证的到期日、金额、      |       |
| <b>党票人</b><br>昭4330月2                                      | lssuing Bank                           |       |
| 胺酮以何?                                                      | No ▼                                   |       |
| 坦亦善起期限                                                     |                                        | - 100 |
| 提交単転期限                                                     |                                        |       |
| 提交单据期限<br>需要保兑?<br>冬苏                                      |                                        | Ш     |
| 提交单 <u>据期限</u><br>需要保兑?<br>条款<br>贸易条款                      |                                        | 111   |
| 提交单 <u>据期限</u><br>需要保兑?<br>条款<br>贸易条款<br>地方                |                                        |       |
| 提交单 <u>据</u> 期限<br>需要保兑?<br>条款<br>贸易条款<br>地方<br>由恒生银行安排保险? | 21<br>No V<br>CIF V<br>Shanghai, China |       |

🕨 下一步 D <u>前一步</u> 🚺 储存并继续 📘 儲存未完成版本 ▶ 递交 💦 🕨 打印 ▶ <u>下载PDF档案</u> <mark>区</mark> 取消

▶ 储存新模板

恒生HSBCnet

模板名称 (以保存模板)

| 贸易服务                                               |                                                                            |                               |
|----------------------------------------------------|----------------------------------------------------------------------------|-------------------------------|
| HSBCnet                                            |                                                                            | 🚯 HANG SENG BANK 🗍            |
| 建立信用证 信用证申请书                                       |                                                                            |                               |
|                                                    |                                                                            | 我的HSBCnet 帮助 关闭               |
| 建立信用证申请书                                           |                                                                            |                               |
| 请注意:您的系统会话将在30分钟                                   | 中后超时。请每隔28分钟保存一次您已输入的内容,以避免信                                               | 息丢失。                          |
| 地点/机构<br>世中                                        | China - HASE                                                               |                               |
| ★ 戸 健存去完成版本                                        | SZH - Trade IMP 520-520149-190                                             | =                             |
|                                                    |                                                                            |                               |
| 参与者 信用证件到货料 <b>》</b><br>3) 新美文件                    | <b>着义件</b> 苋物 附加条件 友给银行的指示                                                 |                               |
| 发票                                                 |                                                                            |                               |
| SIGNED COMMERCIAL INVOID                           | CE AT LEAST IN QUADRUPLICATE.                                              |                               |
|                                                    |                                                                            | 在「所需文件」板面内输入所                 |
|                                                    | Y                                                                          | 需文件包括发票、货运单据、                 |
|                                                    | 建立新发票条款                                                                    | 装箱单及其他文件的资料。                  |
| 货运单据<br>3/3 0PTGTNAL 'ON BOADD'                    | MADING BILLS OF LADING MADE OUT TO ODDED                                   | 7/                            |
| OF SHIPPER AND ENDORSED<br>FREIGHT PREPAID AND THE | ARANAM BILLS OF LADING THIS DC NUMBER,<br>ABOVE APPLICANT AS NOTIFY PARTY. |                               |
| ▶<br>▶ 选择现有货运单据条款                                  | ▶ <u>建立新运送单据条款</u>                                                         |                               |
| 装箱单                                                |                                                                            |                               |
| PACKING LIST IN TRIPLICS                           | ATE.                                                                       |                               |
|                                                    | •                                                                          | 🔎 🛞 😜 Internet 🔍 100% 🗸 🦼     |
| HSBCnet                                            | ]                                                                          | 🚯 HANG SENG BANK              |
|                                                    | ·                                                                          | <mark>我的H</mark> SBCnet 帮助 关闭 |
| 建立信用证申请书                                           |                                                                            |                               |
| 请注意:您的系统会话将在30分钟                                   | 帅后超时。诸每隔28分钟保存一次您已输入的内容,以避免信                                               | 息丢失。                          |
| 地点/机构                                              | China - HASE                                                               |                               |
| <b>索尸</b> 【 使友半宫成版本                                | SZH - Trade IMP 520-520<br>を 🗖 打印 🖪 て耕ope#4客 💌 取後                          | -                             |
|                                                    |                                                                            |                               |
| 李与者   信用证详细资料   F                                  | T蒂义件 <b>宽韧 附加条件 发给银行的指示</b>                                                |                               |
| (1) 0 420<br>货物说明                                  |                                                                            |                               |
| 格式化                                                | ○是 ◎否                                                                      | ■                             |
| +GENERAL MERCHANDISE                               | <u>^</u>                                                                   | M.L.BILOZ                     |
|                                                    |                                                                            | 在「货物」说明中<br>可输入货物描述。          |
|                                                    |                                                                            |                               |

\_

| ISBCnet                                                                                                    |                                                                                                 | 🕕 HANG SENG BANK                                |
|----------------------------------------------------------------------------------------------------|-------------------------------------------------------------------------------------------------|-------------------------------------------------|
| <mark>建立信用证</mark> 信用证申请·                                                                                                 | ŧ                                                                                               |                                                 |
|                                                                                                    |                                                                                                 | 我的HSBCnet 帮助 关键                                 |
| 立信用证申请书                                                                                                    |                                                                                                 |                                                 |
| 主意:您的系统会话将在30分                                                                                                    | }钟后超时。请毎隔28分钟保存一次您已输入的内容,以避免信息丢                                                                 | 失。                                              |
| 点/机构<br>中                                                                                                    | China - HASE                                                                                    |                                                 |
|                                                                                                    | SZH - 17ade IMP 520-520149-190                                                                  |                                                 |
| 储存未完成版本 🌓 🤅                                                                                                    | <u> 递交</u> ト 打印 ト <u>下載PDE档案</u> × 取消                                                           |                                                 |
| 参与者 信用证详细资料                                                                                                    | 所需文件 货物 附加条件 发给银行的指示                                                                            | 在丨附加条件」中输入                                      |
| ) 附加条件                                                                                                    |                                                                                                 | 其他附加条款。                                         |
| □果从任何下拉菜单中选择了<br>対于循环信用证,请在此详述                                                                                            | "see below",则诸填写附加条款部分。<br>:循环明细。                                                               | 7/                                              |
| +WE SHALL REMIT THE PI<br>THAT ALL TERMS AND CON                                                                          | ROCERDS UPON RECEIPT OF DOCUMENTS PROVIDED                                                      |                                                 |
|                                                                                                    |                                                                                                 |                                                 |
| 参与者 信用证详细资料                                                                                                    | 所需文件 货物 附加条件 发给银行的指示                                                                            |                                                 |
| )发给银行的指示                                                                                                    |                                                                                                 |                                                 |
| 数付费用者<br>BIO 49 BI                                                                                                    |                                                                                                 |                                                 |
| *光 <b>炎</b> 出<br>                                                                                                    | 不适用                                                                                             |                                                 |
| 中在利息支用                                                                                                    |                                                                                                 |                                                 |
| 此它銀行的费用                                                                                                    | Applicant M                                                                                     |                                                 |
|                                                                                                    | Beneficiary                                                                                     |                                                 |
| 其它費用                                                                                                    | Denencial y                                                                                     |                                                 |
| 其它费用<br>和取费用帐户                                                                                                    | CNIHA SE5205201 49055                                                                           | 大「坐冰姐怎麼把二」由                                     |
| 其它费用<br>扣取费用帐户<br>扣取保证金帐户                                                                                                 | CNHASE520520149055 🗸                                                                            | 在「发给银行的指示」中                                     |
| 其它费用<br>扣取费用帐户<br>扣取保证金帐户<br>保证金百分率                                                                                       | CNHASE520520149055 🕶<br>不适用                                                                     | 在「发给银行的指示」中 输入缴付费用方式、申请                         |
| 其它费用<br>扣取费用帐户<br>扣取保证金帐户<br>保证金百分率<br>结复指示                                                                               | CNHASE520520149055 V<br>不适用 V                                                                   | 在「发给银行的指示」中<br>输入缴付费用方式、申请<br>人联络人的名称及电话        |
| 其它费用<br>扣取费用帐户<br>扣取保证金帐户<br>保证金百分率<br>结算指示<br>结算方式                                                                       | CNHASE520520149055 ♥<br>不适用 ♥                                                                   | 在「发给银行的指示」中<br>输入缴付费用方式、申请<br>人联络人的名称及电话<br>号码。 |
| 其它费用<br>扣取费用帐户<br>扣取保证金帐户<br>保证金百分率<br>結算指示<br>法算方式                                                                       | CNHASE520520149055 ♥<br>不适用 ♥<br>不适用 ▼                                                          | 在「发给银行的指示」中<br>输入缴付费用方式、申请<br>人联络人的名称及电话<br>号码。 |
| 其它费用<br>加取费用帐户<br>加取保证金帐户<br>保证金百分率<br>结算指示<br>结算方式                                                                       | CNHASE520520149055 ♥<br>不适用 ♥<br>不适用 ♥                                                          | 在「发给银行的指示」中<br>输入缴付费用方式、申请<br>人联络人的名称及电话<br>号码。 |
| 其它费用<br>扣取费用帐户<br>扣取保证金帐户<br>保证金百分率<br>结算指示<br>结算方式                                                                       | CNHASE520520149055 ♥<br>不适用 ♥<br>不适用 ▼                                                          | 在「发给银行的指示」中<br>输入缴付费用方式、申请<br>人联络人的名称及电话<br>号码。 |
| <b>其它费用</b><br>加取费用帐户<br>加取保证金帐户<br>保证金百分率<br>結算指示<br>結算方式<br>特別指示<br>除非在特殊指令中另行规定;                                       | CNHASE520520149055 ♥<br>不适用 ♥<br>不适用 ♥<br>恒生銀行将选择适当的分行或同业,作为通知行。                                | 在「发给银行的指示」中<br>输入缴付费用方式、申请<br>人联络人的名称及电话<br>号码。 |
| 其它费用<br>扣取费用帐户<br>扣取保证金帐户<br>保证金百分率<br>结算指示<br>结算方式<br>特别指示<br>除非在特殊指令中另行规定。                                              | CNHASE520520149055 ♥          不适用       ▼         不适用       ▼         ・恒生銀行将选择适当的分行或同业,作为通知行。   | 在「发给银行的指示」中<br>输入缴付费用方式、申请<br>人联络人的名称及电话<br>号码。 |
| 其它费用<br>和取费用帐户<br>和取保证金帐户<br>保证金百分率<br>结算指示<br>结算方式<br>特别指示<br>除非在特殊指令中另行规定。                                              | CNHASE520520149055 ♥       不适用       不适用       ●   (恒生银行将选择适当的分行或同业,作为通知行。                      | 在「发给银行的指示」中<br>输入缴付费用方式、申请<br>人联络人的名称及电话<br>号码。 |
| 其它费用<br>扣取费用帐户<br>扣取保证金帐户<br>保证金百分率<br>结算指示<br>结算方式<br>特別指示<br>除非在特殊指令中另行规定。<br>由志人 联络资料                                  | CNHASE520520149055 ▼         不适用         不适用         ・恒生銀行将选择适当的分行或同业,作为通知行。                    | 在「发给银行的指示」中<br>输入缴付费用方式、申请<br>人联络人的名称及电话<br>号码。 |
| 其它费用<br>扣取费用帐户<br>扣取保证金帐户<br>保证金百分率<br>结算指示<br>结算方式<br>特别指示<br>除非在特殊指令中另行规定。<br>申请人联络资料<br>名称 *                           | CNHASE520520149055 ▼ 不适用 ▼ . 恒生银行将选择适当的分行或同业,作为通知行。 Stephen King                                | 在「发给银行的指示」中<br>输入缴付费用方式、申请<br>人联络人的名称及电话<br>号码。 |
| 其它费用<br>扣取费用帐户<br>扣取费用帐户<br>保证金百分率<br>结算指示<br>结算方式<br>特别指示<br>除非在特殊指令中另行规定。<br>申请人联络资料<br>名称 * *                          | CNHASE520520149055 ▼ 不适用 ▼ • 恒生银行将选择适当的分行或同业,作为通知行。 Stephen King                                | 在「发给银行的指示」中<br>输入缴付费用方式、申请<br>人联络人的名称及电话<br>号码。 |
| 其它费用<br>扣取费用帐户<br>扣取费用帐户<br>保证金百分率<br>结算指示<br>结算方式<br>特别指示<br>除非在特殊指令中另行规定。<br>申请人联络资料<br>名称 *<br>电话号码 *<br>度形名称 ())母在现在) | CNHASE520520149055 ♥<br>不适用 ♥<br>「不适用 ♥<br>・恒生銀行格选择适当的分行或同业,作为通知行。<br>Stephen King<br>8261 2XXX | 在「发给银行的指示」中<br>输入缴付费用方式、申请<br>人联络人的名称及电话<br>号码。 |

\_

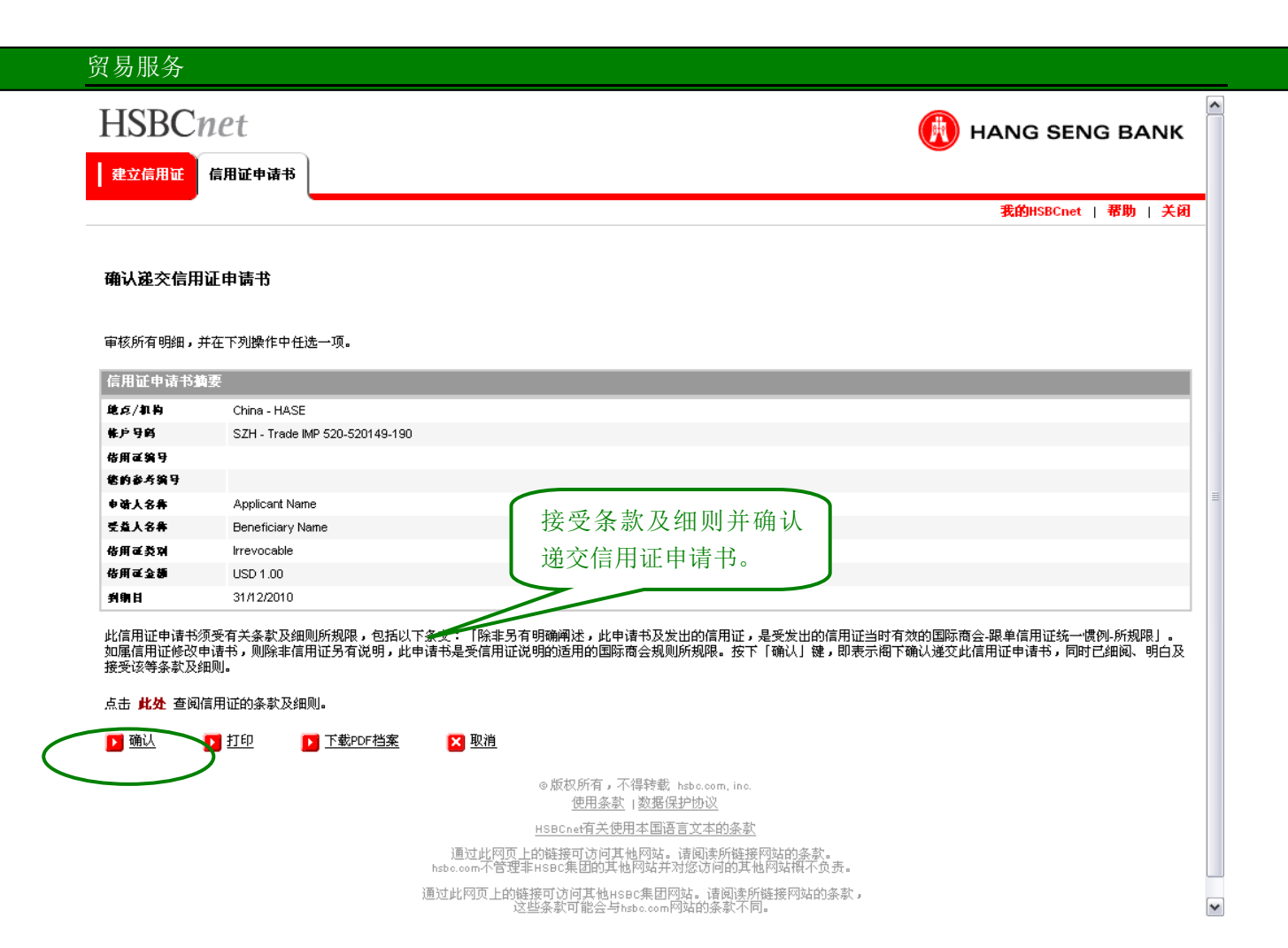

## 3.3 提交进口单据处理指示

|                                                        |                                                                                                    | <                     |
|--------------------------------------------------------|----------------------------------------------------------------------------------------------------|-----------------------|
| 我的HSBCnet 管理 Accounts Payment Time Depu                | s Reports 贸易服务 更多 Learning Centre                                                                                                    |                       |
| HSBCnet > 贸易服务                                         | 客户支持   个性化   帮助   退出                                                                                                    |                       |
| 贸易帐户信息                                                 | 2 🖊                                                                                                    |                       |
| 贸易模板及列表                                                | ? 🖊 🗆                                                                                                    |                       |
| 进口信用证                                                  | 在「贸易服务」标签下的                                                                                                    |                       |
| 贸易额度                                                   | 「进口单据指令」中选择                                                                                                    |                       |
| 进口单据指令<br>地区 / 机构 China - HASE                         | 进口帐户然后点击"去"。                                                                                                    |                       |
| SZH - Trade IMP 520                                    | 0149-190                                                                                                    | =                     |
|                                                        |                                                                                                    |                       |
| 贸易授权                                                   | 2 🖊                                                                                                    |                       |
| NDE / Wind / Masser<br>秋户 * 全部                         | <b>v</b>                                                                                                    |                       |
| <b>状况 *</b> 待办授权                                       |                                                                                                    |                       |
|                                                        |                                                                                                    |                       |
| 出口信用证转让<br>地区 / 机构 China - HASE                        | 2 🖌                                                                                                    |                       |
| ・<br>・<br>・<br>SZH - Trade EXP 520                     | 20149-180                                                                                                    |                       |
| <mark>[</mark> ま♪]                                     |                                                                                                    |                       |
| 待处理贸易交易<br>エグラマサリー、法律田谷場て目り決立時の地を付わ B                  | * 0 B 11                                                                                                    |                       |
| 无纪录时快亚尔。 诸氏用编辑工具以建立顶段地力构成 4 人                          | • در <del>بر در</del> الم                                                                                                    |                       |
|                                                        | G Internet 🔍 100%                                                                                                    | <ul> <li>✓</li> </ul> |
| LICDCreat                                              |                                                                                                    |                       |
| HSBChet                                                | HANG SENG BANK                                                                                                    |                       |
| 进口单据处理指示 进口单据                                          |                                                                                                    |                       |
|                                                        | 我的HSBCnet   帮助   关闭                                                                                                    | 8                     |
| 正等待处理指示的进口单据續要                                         | 点击「单据编号」链接查                                                                                                    |                       |
|                                                        | 阅相关进口单据资料。                                                                                                    |                       |
| 地点/机构 China - HASE<br>教户 S7H - Trade MP 520-520149-190 |                                                                                                    |                       |
|                                                        |                                                                                                    |                       |
| 单 <u>据编</u> 号                                          | 未清金額 ◆ 知期日(ロ/ ◆ 类別 ◆ 票期 ◆ 指示 ◆ 月/年)                                                                                                    |                       |
| BR SMC651916SZH USD                                    | 1.00 DC Sight Acc/Sett                                                                                                    |                       |
|                                                        | ②版权所有,不得转载 hsbo.com, inc.<br>使用条款,数据保持机议                                                                                                    |                       |
|                                                        | HSBCnet有关使用本国语言文本的条款                                                                                                    |                       |
| jį<br>hsbo                                             | L比阿瓦上的睡接可访问其他网站。请阅读所随接网站的条款。<br>不管理非HSBC集团的其他网站并对您访问的其他网站很不负责。                                                                                      |                       |
| · 通过此                                                  | UN工的链接可以IPA他HSBC集团网站。请阅读所链接网站的条款,<br>这些条款可能会与hsbc.com网站的条款不同。                                                                                       |                       |
| jī<br>habo.<br>通过此                                     | HSULAETI大股村本国店自之年的委员<br>此阿瓦上的链接可访问其他网站。请阅读所链接网站的条款。<br>不管理非RSO集团的其地网站并将还访问的其他网站根不负责。<br>页上的链接可访问其他HSBC集团网站。请阅读所链接网站的条款,<br>这些条款可能会与hsbe.com网站的条款不同。 |                       |

|   | 剤期日(日1月1年)                                             |                                                                                                    |   |
|---|--------------------------------------------------------|----------------------------------------------------------------------------------------------------|---|
| 3 | 現行利率                                                   | 0%                                                                                                    |   |
| 3 | 未清利息                                                   | USD 0.00                                                                                                    |   |
| 1 | <b>呆证金金額</b>                                           |                                                                                                    |   |
|   |                                                        |                                                                                                    |   |
|   | 单据详细资料                                                 |                                                                                                    |   |
| 2 | 不符点                                                    |                                                                                                    |   |
| 4 | LATE SHIPMENT.                                         |                                                                                                    |   |
| 4 | LATE PRESENTATION.                                     |                                                                                                    |   |
| 4 | CREDIT EXPIRED.                                        |                                                                                                    |   |
|   | ● 接受不符点                                                |                                                                                                    | ≡ |
|   | ○ 拒绝接受不符点                                              | 本闼单堀次料 按码武振                                                                                                    |   |
| ś | 告算指示                                                   | 但风中 <b>伍</b> 页科,按文现把                                                                                            |   |
| 1 | <b>结算方式</b> 以付款结算                                      | ●                                                                                                    |   |
|   | 以付款结算                                                  | 父结算指示。                                                                                                    |   |
| Ľ | <b>扣取款項的帐户</b> 请选择                                     |                                                                                                    |   |
| 1 | 请选择<br><b>加果您希望在付款前检查</b> CNHASE510009<br>CNHASE511009 | 9483056 易服务分行-                                                                                                  |   |
| j | 进一步指示 CNHASE51002<br>CNHASE520520<br>CNHASE520520      | 0149055 0149056 0149056 0149056 0149056 0149056 0149056 0149056 0149056 0149056 0149056 0149056 0149056 0149056 |   |
| 1 | <b>以下列帐户扣取利息及费</b> CNHASE521012 参考下列特別                 | 2971011 诸选择 🖌                                                                                                   |   |
| j | 胰单用的外汇合约号码 :                                           |                                                                                                    | ~ |

| HSBCn                  | et                      |                                                                                                    | ĸ        |
|------------------------|-------------------------|----------------------------------------------------------------------------------------------------|----------|
| 进口单根外理指                | ☆ 进口单据                  |                                                                                                    |          |
|                        |                         | ##weenaw IIII + *                                                                                                    | - 27     |
|                        |                         | 我们的DULAT   有別   大                                                                                                    |          |
| 确认递交进口单                | 望据处理指示                  |                                                                                                    |          |
| 地点/机构                  | China - HASE            |                                                                                                    |          |
| 帐户                     | SZH - Trade IMP 5       | 520-520149-190                                                                                                    | =        |
| 单据编号                   | BR SMC651916S2          | ZH 按文宗詠汉细则开铺队逸                                                                                                    |          |
| 您的参考编号                 |                         | 交进口单据处理指示。                                                                                                    |          |
| 🗾 <u>确认</u> 🛛 🚺        | <u>取消</u>               |                                                                                                    |          |
| 资料摘要                   |                         |                                                                                                    |          |
| 信用证编号                  |                         | DC SMC651079                                                                                                    |          |
| 供货商名称                  |                         | BENEFICIARY NAME                                                                                                    |          |
| 未清金額                   |                         | USE 1.86                                                                                                    |          |
| 原本金額                   |                         | USD 1.00                                                                                                    |          |
| 票期                     |                         | At Sight                                                                                                    |          |
| 本行收到单据日期               | 朋(日/月/年)                | 08/06/2010                                                                                                    |          |
| 承兑日期 (日/月              | /年)                     |                                                                                                    |          |
| 到期日 (日/月/              | 年)                      |                                                                                                    |          |
| 現行利率                   |                         | 0%                                                                                                    |          |
| 未清利息                   |                         | USD 0.00                                                                                                    |          |
| 保证金金額                  |                         |                                                                                                    |          |
| 单程详细资料                 |                         |                                                                                                    |          |
| 不符点                    |                         |                                                                                                    |          |
| +LATE SHIPMENT.        |                         |                                                                                                    |          |
| +LATE PRESENTATION     | ON.                     |                                                                                                    |          |
| +CREDIT EXPIRED.       |                         |                                                                                                    |          |
| 承兑/结算决定                |                         |                                                                                                    |          |
| 本人/等谨此接受上              | 述有关单据和文件的               | 的不符点,并授权贵行根据下述指令结清此单据:                                                                                                    |          |
| 以付款结算                  |                         |                                                                                                    |          |
| 扣取款项的帐户                |                         | 520520149055 SZH - HKD                                                                                                    |          |
| 进一步指示                  |                         |                                                                                                    |          |
| 该帐户产生的利息               | 息和手续费                   |                                                                                                    |          |
| 此进口单据处理指标<br>例»相关版本或国际 | 示须受有关条款及细<br>商会第522号出版物 | 即则所规限,包括以下条文:「除非另有明确述明,有关以上递文之单据的文件处理会依照由国际商会出版而适用于有关信用证的。跟单信用证统一也<br>18.千收统一规则。处理,如适用。」按下「 <b>确认</b> 」键,即表示阁下确认递交此进口单据处理指示,同时亦已细阅、明白及接受该等条款及细则。 | <u>B</u> |
| 点击 <b>此处</b> 查阅进口      | 1单据处理指示的条题              | 款及细则。                                                                                                    | Cnet     |
|                        | ] <u>取消</u>             |                                                                                                    |          |
|                        |                         | 。 <u>所</u> 扣                                                                                                    |          |
|                        |                         | © MAX/J77日 ,个/每平安轮,hsbo.com, inc.<br>使用条款   数据保护协议                                                                                               |          |
|                        |                         | <u>variation</u> ( <u>variation</u> (variation)<br>HSBCoard 关使用太同语言文本的多数                                                                         |          |
|                        |                         |                                                                                                    |          |

## 3.4 提交转让出口信用证申请书

| IDDChet                                                                                                    |                                                                                                    |                                                                              | HANG SENG BANK                                                                                 |
|----------------------------------------------------------------------------------------------------|----------------------------------------------------------------------------------------------------|------------------------------------------------------------------------------|------------------------------------------------------------------------------------------------|
| 我的HSBCnet 管理 Accounts                                                                                                    | : Payment Time Deposits Reports 贸易肌                                                                                                    | <b>服务</b>   更多                                                               | Learning Centre                                                                                |
| SBCnet > 贸易服务                                                                                                    | ·                                                                                                    |                                                                              | 客户支持   个性化   帮助   退出                                                                           |
| 贸易帐户信息                                                                                                    |                                                                                                    |                                                                              | 2 🖊 🗆                                                                                          |
| 贸易模板及列表                                                                                                    |                                                                                                    |                                                                              | ? 🖊                                                                                            |
| 进口信用证                                                                                                    |                                                                                                    |                                                                              |                                                                                                |
| 贸易额度                                                                                                    |                                                                                                    |                                                                              |                                                                                                |
| 进口 <b>前</b> 据 抱公                                                                                                    |                                                                                                    | 在 贸易服务]标                                                                     | 签卜的│出                                                                                          |
|                                                                                                    |                                                                                                    | 口信用证转让」中                                                                     |                                                                                                |
| □ ∞1x1X<br>地区 / 机构                                                                                                    | China - HASE                                                                                                    | 出口帐尸后点击"                                                                     |                                                                                                |
| 帐户 *                                                                                                    | 全部                                                                                                    |                                                                              |                                                                                                |
| 状况 *                                                                                                    | 待办授权                                                                                                    |                                                                              |                                                                                                |
| <u>去</u> )                                                                                                    |                                                                                                    |                                                                              |                                                                                                |
|                                                                                                    | Chine - HASE                                                                                                    |                                                                              | 2 🖊 🗆                                                                                          |
| <u>帐户 *</u>                                                                                                    | SZH - Trade EXP 520-520149-180                                                                                                    | ~                                                                            |                                                                                                |
| <b>去 )</b>                                                                                                    |                                                                                                    |                                                                              |                                                                                                |
| 待外理贸易交易                                                                                                    |                                                                                                    |                                                                              | 2 🖌                                                                                            |
| 无纪录可供显示。诸使用编辑工具以                                                                                                    | 以建立预设地方/机构,及/或帐户号码。                                                                                                    |                                                                              |                                                                                                |
| SBCnet有关使用本国语言文本的条款<br>题过此网页上的链接可访问其他网站                                                                                                    | <u>款</u><br>1。请阅读所链接网站的条款。hsbc.com不管理非汇                                                                                                    | 丰集团的网站并对您访问其他网站根不负责。                                                         | Internet 😤 100%                                                                                |
| UISPC-te of                                                                                                    | <u>款</u><br>i。请阅读所链接网站的条款。hsbc.com不管理非汇                                                                                                    | = 集团的网站并对您访问其他网站根不负责。                                                        | 💽 Internet 🔍 100%                                                                              |
| (1) またい<br>(1) またい<br>(1) またい | <u>款</u><br>1。请阅读所链接网站的条款。hsbc.com不管理非汇                                                                                                    | 丰集团的网站并对您访问其他网站概不负责。<br>                                                     | HANG SENG BANK                                                                                 |
| 1580Cnet有关使用本国语言文本的条括<br>1580Cnet有关使用本国语言文本的条括<br>通过此网页上的链接可访问其他网站<br>HSBBCnet<br>转让出口信用证 出口信用证                                                                                                    | <u>款</u><br>1。请阅读所链接网站的条款。hsbc.com不管理非汇<br><b>摘要</b>                                                                                                    | 丰集团的网站并对您访问其他网站概不负责。<br>                                                     | ● Internet                                                                                     |
|                                                                                                    | <u>款</u> 。请阅读所链接网站的条款。hsbc.com不管理非汇<br><b>通要</b>                                                                                                    | <b>丰</b> 集团的网站并对您访问其他网站根不负责。                                                 | ● Internet                                                                                     |
|                                                                                                    | <u>款</u><br>:。请阅读所链接网站的条款。hsbc.com不管理非汇<br><b>描要</b>                                                                                                    | ¥ 集团的网站并对您访问其他网站根不负责。                                                        | ● Internet                                                                                     |
|                                                                                                    | <u>款</u><br>i。 请阅读所链接网站的条款。hsbc.com不管理非仁<br><b>满要</b><br>China - HASE<br>SZH - Trade EXP 520-520149-180                                                          | 李集团的网站并对您访问其他网站很不负责。                                                         | ● Internet € 100% ● Internet ● HANG SENG BANK 我的HSBCnet   帮助   关词                              |
|                                                                                                    | <u>款</u><br>:。 请阅读所链接网站的条款。hsbc.com不管理非汇<br><b>描要</b><br>China - HASE<br>SZH - Trade EXP 520-520149-180<br>USD 1.00 @ 6.8292000                                  | 「主集团的网站并对您访问其他网站根不负责。                                                        | ● Internet                                                                                     |
|                                                                                                    | <u>款</u><br>i。 请阅读所链接网站的条款。hsbc.com不管理非仁<br><b>满要</b><br>China - HASE<br>SZH - Trade EXP 520-520149-180<br>USD 1.00 @ 6.8292000<br>CNY 6.83                      | 主集团的网站并对您访问其他网站很不负责。          点击「信用证编号」链表         查阅相关原出口信用i                 | ● Internet                                                                                     |
|                                                                                                    | <u>款</u><br>i。请阅读所链接网站的条款。hsbc.com不管理非汇<br><b>建要</b><br>China - HASE<br>SZH - Trade EXP 520-520149-180<br>USD 1.00 @ 6.8292000<br>CNY 6.83                       | 「本集团的网站并对您访问其他网站根不负责。」          点击「信用证编号」链接         查阅相关原出口信用认         资料。   | ● Internet                                                                                     |
|                                                                                                    | 整<br>16. 请阅读所链接网站的条款。hsbc.com不管理非汇<br>通要<br>China - HASE<br>SZH - Trade EXP 520-520149-180<br>USD 1.00 @ 6.8292000<br>CNY 6.83                                   | 主集团的网站并对您访问其他网站很不负责。 点击「信用证编号」链接<br>查阅相关原出口信用证<br>资料。                        | ● Internet                                                                                     |
|                                                                                                    | 数<br>1. 请阅读所链接网站的条款。hsbc.com不管理非汇<br>通要<br>China - HASE<br>SZH - Trade EXP 520-520149-180<br>USD 1.00 @ 6.8292000<br>CNY 6.83<br>✓                               | 董集团的网站并对您访问其他网站根不负责。          点击「信用证编号」链接<br>查阅相关原出口信用认<br>资料。               | ● Internet 100% ● Internet 100% ● HANG SENG BANK ● 我的HSBCnet   帮助   关闭                         |
| 2013年代、「15218110-1931           SBOcnet有关使用本国语言文本的条括           BYD此内页上的链接可访问其他网站           HSBBCnet           考社出口信用证 加口信用证           出口信用证 摘要           出口信用证 摘要           地口信用证 摘要           地口信用证 請要           地口信用证 請要           地口信用证 請要           地口信用证 請要           地口信用证 請要           地口信用证 請要           地口信用证 請要           地口信用证 請要           地口信用证 請要           地口信用证 請要           地口信用证 請要           地口信用证 請要           地口信用证 請要           地口信用证 請要           地口信用 证 請要           地口信用 证 請要           地口信用 证 請要           (以此 猜述           「 确定 [ ] 请除           主法 加口信用 证 SZH-Trade E                                                                                                    | 数 ts. 请阅读所链接网站的条款。hsbc.com不管理非注   第 如要 China - HASE SZH - Trade EXP 520-520149-180 USD 1.00 @ 6.8292000 CNY 6.83   W EXP 520-520149-180                          | 主集团的网站并对您访问其他网站很不负责。          点击「信用证编号」链接<br>查阅相关原出口信用证<br>资料。               | ● Internet<br>● Internet<br>● ANG SENG BANK<br>我的HSBCnet   帮助   关係                             |
| 1011年代、「1011日でしている」           1580Cnet有关使用本国语言文本的条括           1580Cnet           特社出口信用证           出口信用证           出口信用证           出口信用证           出口信用证           出口信用证           出口信用证           出口信用证           出口信用证           出口信用证           出口信用证           出口信用证           出口信用证           出口信用证           出口信用证           出口信用证           時           市小計           P口息计(以本地货币计):           请注意上述汇率权供参考。           快速           水道用           1           動定         2           諸陰           未清出口信用证         SZH-Trade E           信用证         長田                                                                                                    | 数 ts. 请阅读所链接网站的条款。hsbc.com不管理非注   通要 China - HASE SZH - Trade EXP 520-520149-180 USD 1.00 @ 6.8292000 CNY 6.83   EXP 520-520149-180   EXP 520-520149-180   中请人名称 | 本集团的网站并对您访问其他网站很不负责。          点击「信用证编号」链接<br>查阅相关原出口信用证<br>资料。         ◆ 货币◆ | ● Internet 100% ● Internet 100% ● HANG SENG BANK ③ 我的HSBCnet   帮助   关闭 ● 大街 ● 本街金額 ◆ 到期日(日*月 ◆ |

#### 贸易服务 **HSBC**net 🚯 HANG SENG BANK 转让出口信用证 出口信用证摘要 我的HSBCnet | 帮助 | 关闭 转让出口信用证 地点机构 China - HASE 帐户 SZH - Trade EXP 520 信用证编号 DC TESTING 恒生银行信用证参考编号 DC TESTING 00 选择「部分转让信用证〔更 原信用证的资料 换发票)」、「部分转让信用证 开证行 HANG SENG BANK (CHINA) LTD 原本金額 USD 1.00 〔不更换发票〕」或者是「完 信用证已使用金额 USD 0.00 全转让信用证」。 已转让金額 USD 0.00 **最迟付法日期** 29/06/2010 到期日 30/06/2010 保兑信用证 No 🗾 出口信用证摘要 🔽 部分转让信用证(更换发票) 🗾 部分转让信用证(不更换发票) 🗾 完全转让信用证 ◎版权所有,不得转载 hsbc.com, inc. 使用条款 | 数据保护协议 HSBCnet有关使用本国语言文本的条款 点击「出口信用证摘要」链接 [上的链接可访问其他网站。请阅读所链接网站的条款。 更非HSBC集团的其他网站并对您访问的其他网站概不负责。 查阅相关原出口信用证资料。 )链接可访问其他HSBC集团网站。请阅读所链接网站的条款, 这些条款可能会与hsbc.com网站的条款不同。 **HSBC**net 🚯 HANG SENG BANK 我让出口信用证 出口信用证摘要 我的HSBCnet | 帮助 | 关闭 完全转让信用证申请书 地点机构 China - HASE 帐户 SZH - Trade EXP 520 信用证编号 DC TESTING 恒生银行信用证参考编号 DC TESTING 00 **区** 递交 🔀 取消 转让出口信用证 开证行 HANG SENG BANK (CHINA) LTD 在「转让信用证申请书」中 原本金額 USD 1.00 输入"通知受让人方式"、"受 信用证已使用金额 USD 0.00 让人名称及地址"、"转让人 己转让金额 USD 0.00 最迟付运日期 联络名称及电话号码"及"缴 29/06/2010 到期日 30/06/2010 付费用方"等资料。 保兑信用证 No 参与者 通知受让人方式<sup>,</sup> Tele-Transmission 💌 受让人名称' Transferee Name 受让人地址\* Transferee Address 1 Transferee Address 2 Transferee Address 3 Y Done P 😜 Internet 🔍 100% 🔹 💡

| 信用证详细资料                        |            |     |             |
|--------------------------------|------------|-----|-------------|
| 金額                             | USD 1.00   |     |             |
| 差額百分率                          | +- 0.00%   |     |             |
| 货物说明                           | 按正本        |     |             |
| 最迟付运日期(日ノ月ノ年)                  | 29/06/2010 |     |             |
| 到期日(日/ 月/ 年)                   | 30/06/2010 |     |             |
| 提交单据期限                         | 按正本        |     |             |
| 保額百分率                          | 按正本        |     |             |
| 我们拟更换发票及汇票                     | No         |     |             |
| 对原信用证的修改亊项需取得我们的<br>同意,方可通知受让人 | No         |     |             |
| 特别指示                           |            |     |             |
| 转让人联络姓名,                       | Peter      |     |             |
| 转让人联络电话,                       | 2198 XXXX  |     |             |
| 扣取费用的帐户                        | 受让人        | 转让人 |             |
| 转让信用证佣金 *                      | ۲          | 0   |             |
| 代替汇兑佣金 🖞                       | ۲          | 0   | 确认资料及扣费万后速交 |
| <b>您的其它费用</b> ≜                | ۲          | 0   | 该转让信用证申请书。  |
| 开证银行的费用 👌                      | ۲          | 0   |             |
| 其它银行的费用。                       | ۲          | 0   |             |
| 如有哪程利息之缴付者。                    | ۲          | 0   |             |
|                                | N          |     |             |

## HSBCnet

| HSBCnet       | <b>信田</b> 订 <b>禁</b> 更         | 🕅 HANG SENG BANK                   |  |  |
|---------------|--------------------------------|------------------------------------|--|--|
|               |                                | 我的HSBCnet   帮助   关闭                |  |  |
| 确认递交转让信用证申    | 请书                             |                                    |  |  |
| 诸复核资料,然后选择以下, | <b>其中一项指示。</b>                 |                                    |  |  |
| 地点机构          | China - HASE                   |                                    |  |  |
| <b>帐</b> 户    | SZH - Trade EXP 520-520149-180 |                                    |  |  |
| 信用证编号         | DC TESTING                     | -                                  |  |  |
| 恒生银行信用证参考编号   | DC TESTING 00                  |                                    |  |  |
| 开证行           | HANG SENG BANK (CHINA) LTD     |                                    |  |  |
| 转让类别          | 完全转让信用证                        | 杏闾冬敦乃细则并确认                         |  |  |
| 转让金额          | USD 1.00                       | <b>当因</b> 水秋(又:四风) / • · · · · · · |  |  |
| 最迟付运日期        | 29/06/2010                     | 递交转让信用证申请书。                        |  |  |
| 到期日           | 30/06/2010                     |                                    |  |  |
| 转让人联络姓名       | Transferor Contact Name        |                                    |  |  |
| 转让人联络电话       | 8261 2XXX                      |                                    |  |  |

此转让信用证申请书须受有关条款及细则所规限,包括以下条文:「除非另有明确述明,此信用证的转让及经转让的信用证均受由国际商会出版并适用于原信用证的<跟单信用证统一惯例 >的版本规限」。按下「确认」键,即表示阁下确认递交此转让信用证申请书,同时亦已细阅、明白及接受该等条款及细则。

《照相定方 了想起来,,

#### 点击 此处 查阅转让信用证的条款及细则。

提交/授权信用证转让申请之前,请打印一份草稿存档。

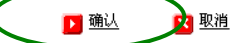

🔽 查閱 / 列印轉讓出口信用證詳細資料

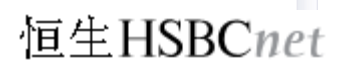